## Vibration of a Cantilevered Beam (Turner's Problem), Nastran Optimization

PRESENTED BY CHRISTIAN APARICIO

Questions? Email: christian@ the-engineering-lab.com

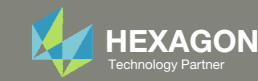

### Goal: Use Nastran SOL 200 Optimization

Minimize the weight of this structure while constraining the 1st natural frequency

**Before Optimization** 

- Weight: 19.2 lbs.
- 1<sup>st</sup> Natural Frequency: 26 Hz

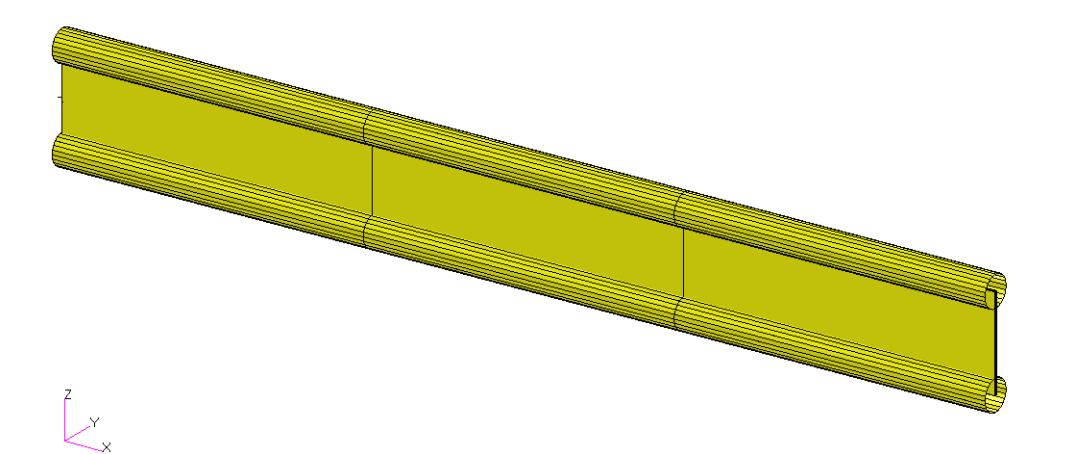

After Optimization

- Weight: 6.97 lbs.
- 1<sup>st</sup> Natural Frequency: 20 Hz

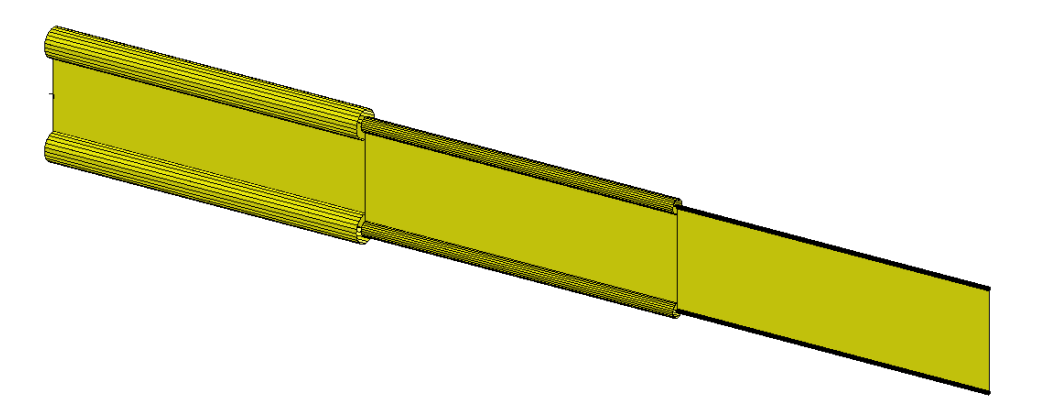

MSC Nastran Design Sensitivity and Optimization User's Guide Chapter 8 – Example Problems - Vibration of a Cantilevered Beam (Turner's Problem)

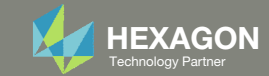

### Agenda

Details of the structural model

**Optimization Problem Statement** 

Steps to use Nastran SOL 200 (Optimization)

- Convert a .bdf file to SOL 200
- Create:
  - Design Variables
  - Design Objective
  - Design Constraints
- Perform optimization with Nastran SOL 200
- View optimization results
- Online Plotter
- Structural Results

Update the original structural model with optimized parameters

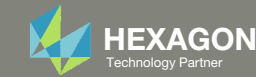

#### Contact me

- Nastran SOL 200 training
- Nastran SOL 200 questions
- Structural or mechanical optimization questions
- Access to the SOL 200 Web App

christian@ the-engineering-lab.com

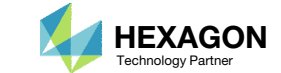

### Details of the structural model

#### Vibration of a Cantilevered Beam (Turner's Problem)

This problem was originally published by M.J. Turner (see Reference 13.). The problem is to design a minimum weight structure while constraining the fundamental natural frequency to be at or above 20 Hz. The beam is symmetric about Z = 0 and made up of a shear web having top and bottom caps that are modeled with rod elements. Turner's original design model consisted of piecewise linear bar cross-sectional areas and web thicknesses; however, we will just approximate this as a step function model with uniform cross-sectional rod elements and uniform thickness shear elements within each of three bays.

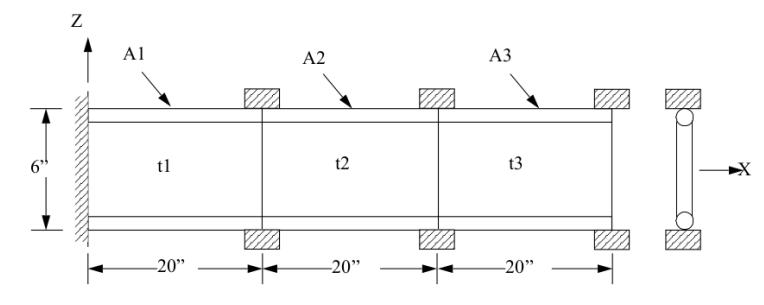

Figure 8-17 Cantilever Beam Vibration Model

MSC Nastran Design Sensitivity and Optimization User's Guide Chapter 8 – Example Problems – Vibration of a Cantilevered Beam (Turner's Problem)

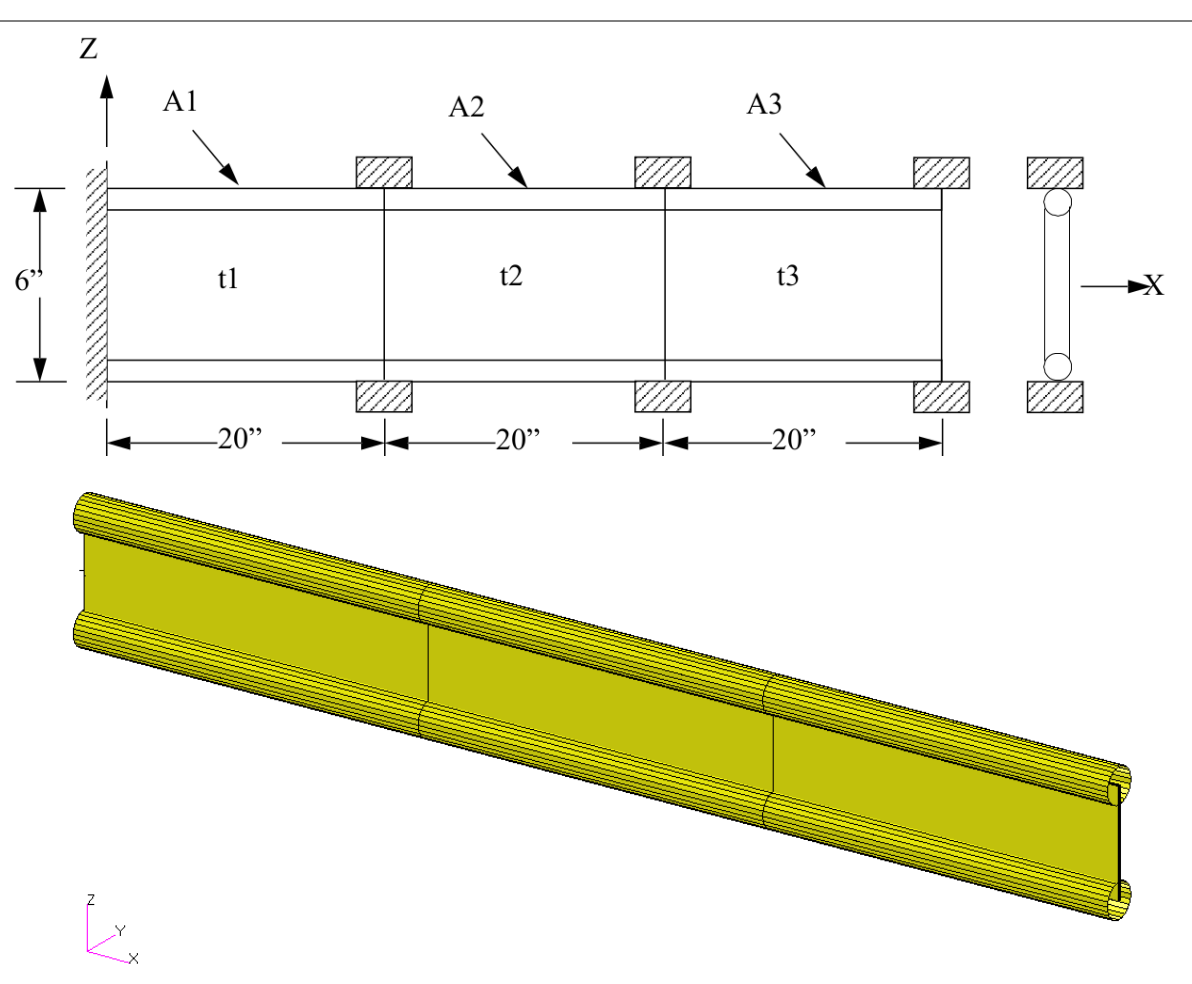

Questions? Email: christian@ the-engineering-lab.com

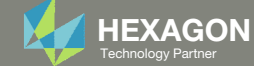

### **Optimization Problem Statement**

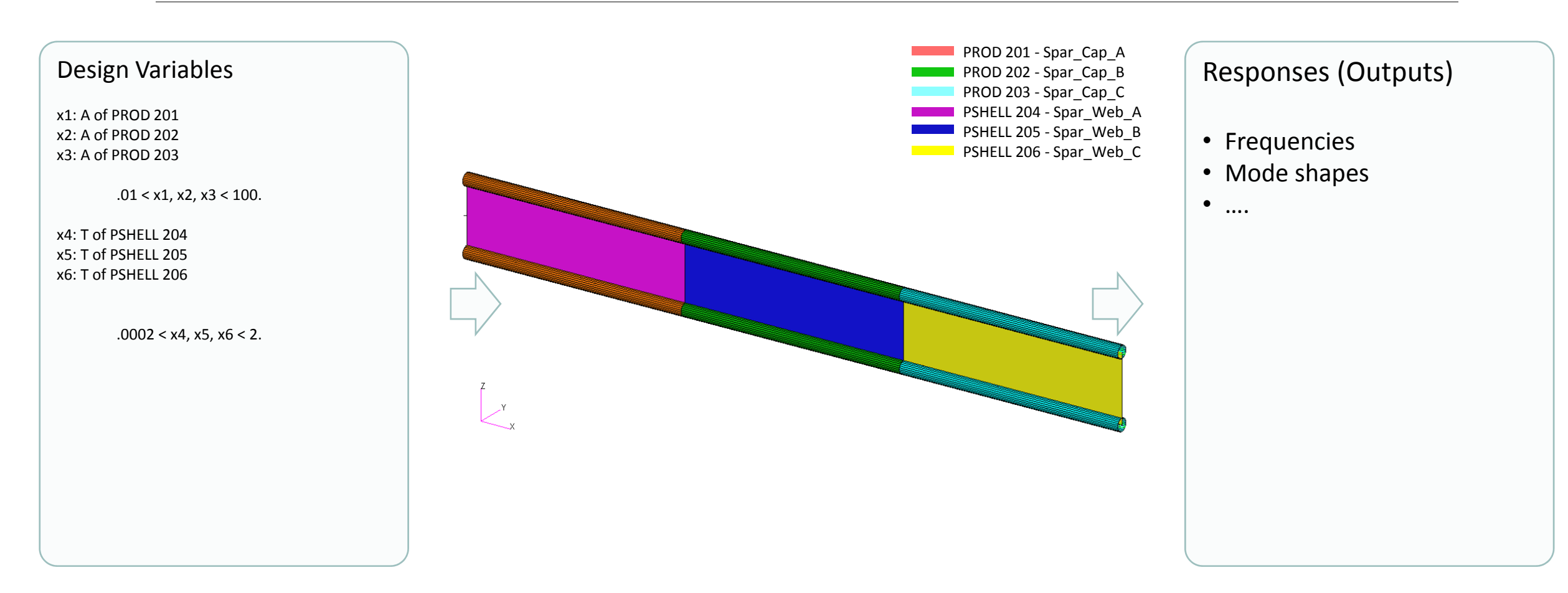

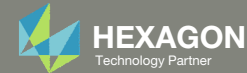

### **Optimization Problem Statement**

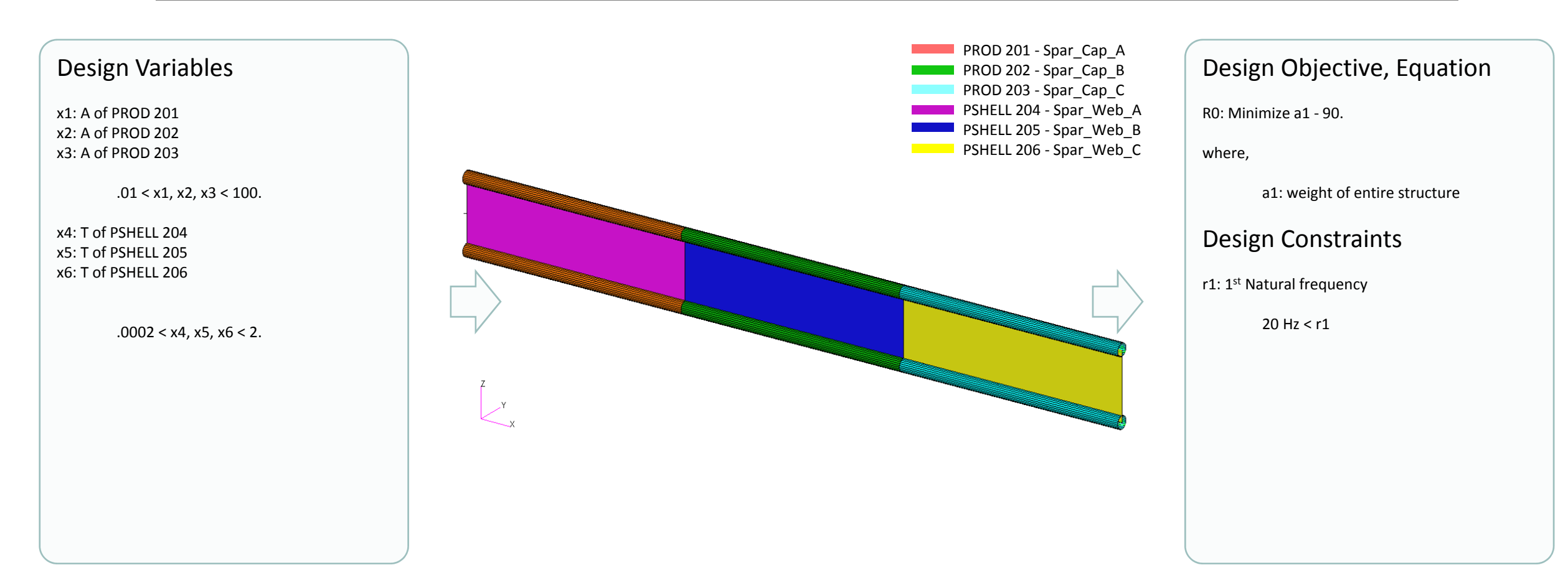

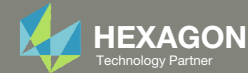

### **Optimization Problem Statement**

- 1. Design Variables
  - x1: A1 | .01 < x1 < 100.
  - x2: A3 | .01 < x2 < 100.
  - x3: A3 | .01 < x3 < 100.
  - x4: T1 | .0002 < x4 < 2.
  - x5: T3 | .0002 < x5 < 2.
  - ∘ x6: T3 | .0002 < x6 < 2.
- 2. Design Objective, Equation
  - Minimize R0
    - ° R0: a1 90. lbs.
    - a1: Weight
- 3. Design Constraints
  - r1: 1<sup>st</sup> Natural Frequency
    - 20. Hz < r1

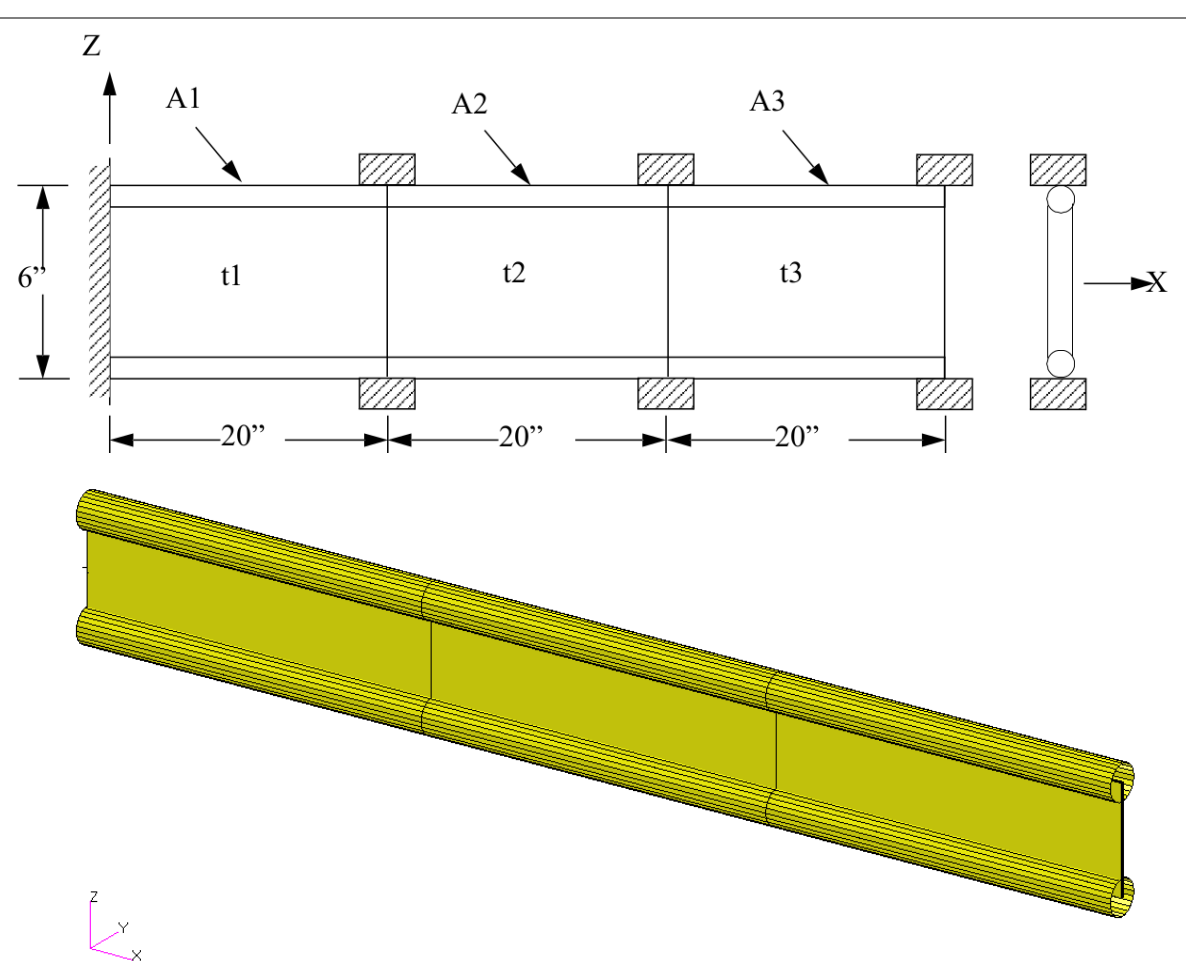

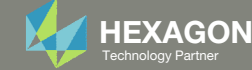

### Steps to use Nastran SOL 200 (Optimization)

- 1. Start with a .bdf or .dat file
- 2. Use the SOL 200 Web App to:
  - Convert the .bdf file to SOL 200
    - Design Variables
  - Design Objective
  - Design Constraints
  - Perform optimization with Nastran SOL 200
- 3. Review optimization results
  - Online Plotter
  - Optimized structural results
- 4. Update the original model with optimized parameters

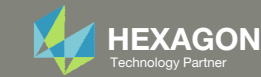

### SOL 200 Web App Capabilities

#### Compatibility

- Google Chrome, Mozilla Firefox or Microsoft Edge
- Windows and Red Hat Linux

• Installable on a company laptop, workstation or server. All data remains within your company.

The Post-processor Web App and HDF5 Explorer are free to MSC Nastran users.

#### Benefits

entries.

- REAL TIME error detection. 200+
- error validations.
- REALT TIME creation of bulk data •
- Web browser accessible
- Free Post-processor web apps
  - +80 tutorials

#### Web Apps

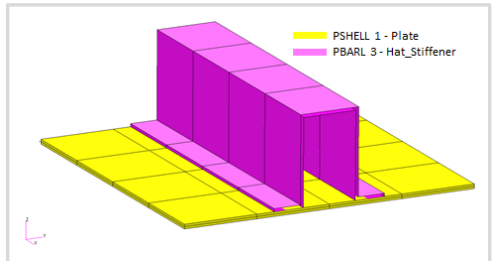

Web Apps for MSC Nastran SOL 200 Pre/post for MSC Nastran SOL 200. Support for size, topology, topometry, topography, multi-model optimization.

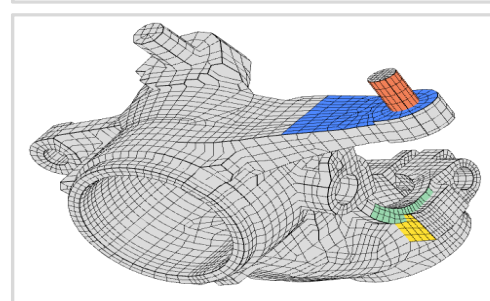

**Shape Optimization Web App** Use a web application to configure and perform shape optimization.

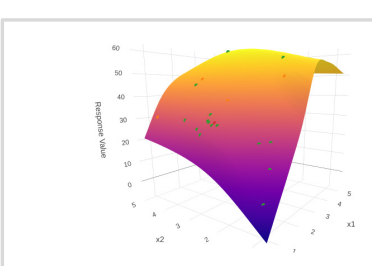

Machine Learning Web App Bayesian Optimization for nonlinear response optimization (SOL 400)

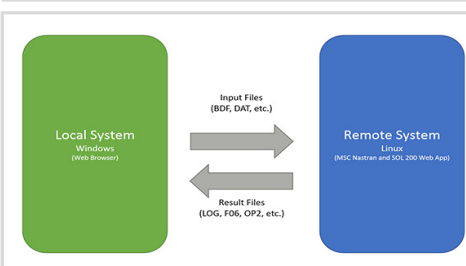

Remote Execution Web App Run MSC Nastran jobs on remote Linux or Windows systems available on the local network

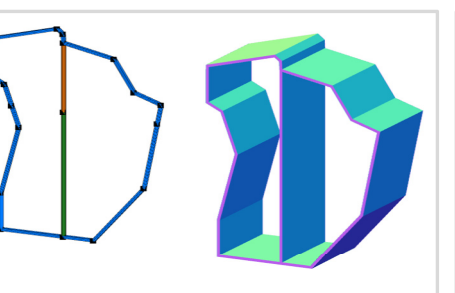

**PBMSECT Web App** Generate PBMSECT and PBRSECT entries graphically

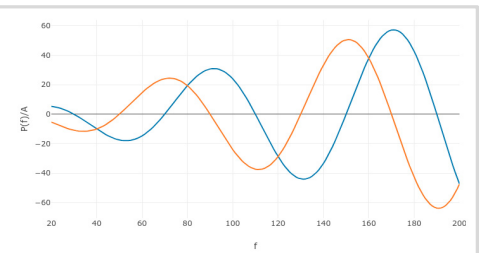

**Dynamic Loads Web App** Generate RLOAD1, RLOAD2 and DLOAD entries graphically

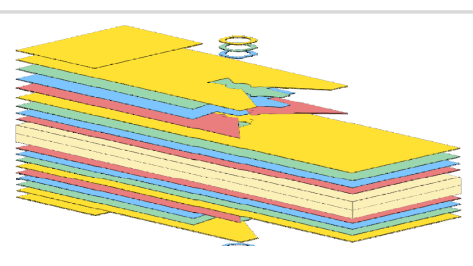

Ply Shape Optimization Web App Optimize composite ply drop-off locations, and generate new PCOMPG entries

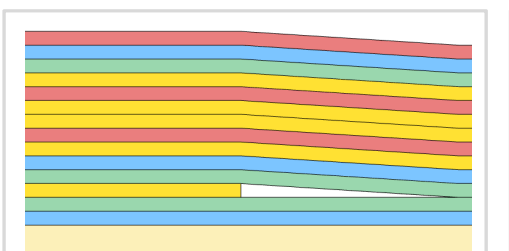

**Stacking Sequence Web App** Optimize the stacking sequence of composite laminate plies

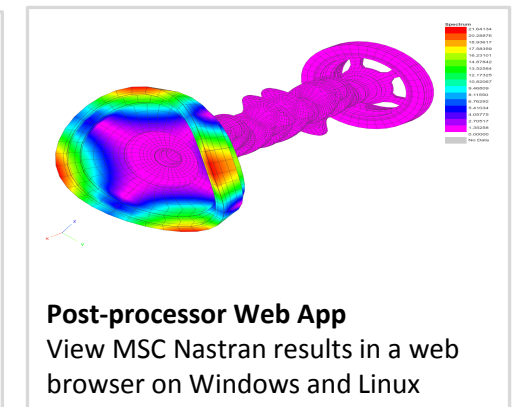

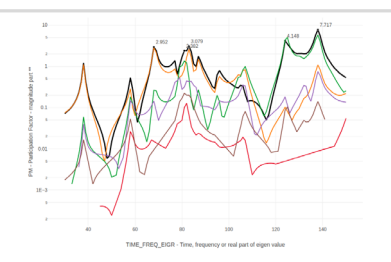

HDF5 Explorer Web App Create graphs (XY plots) using data from the H5 file

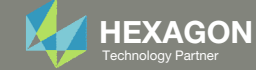

#### View Optimization Results Online Plotter

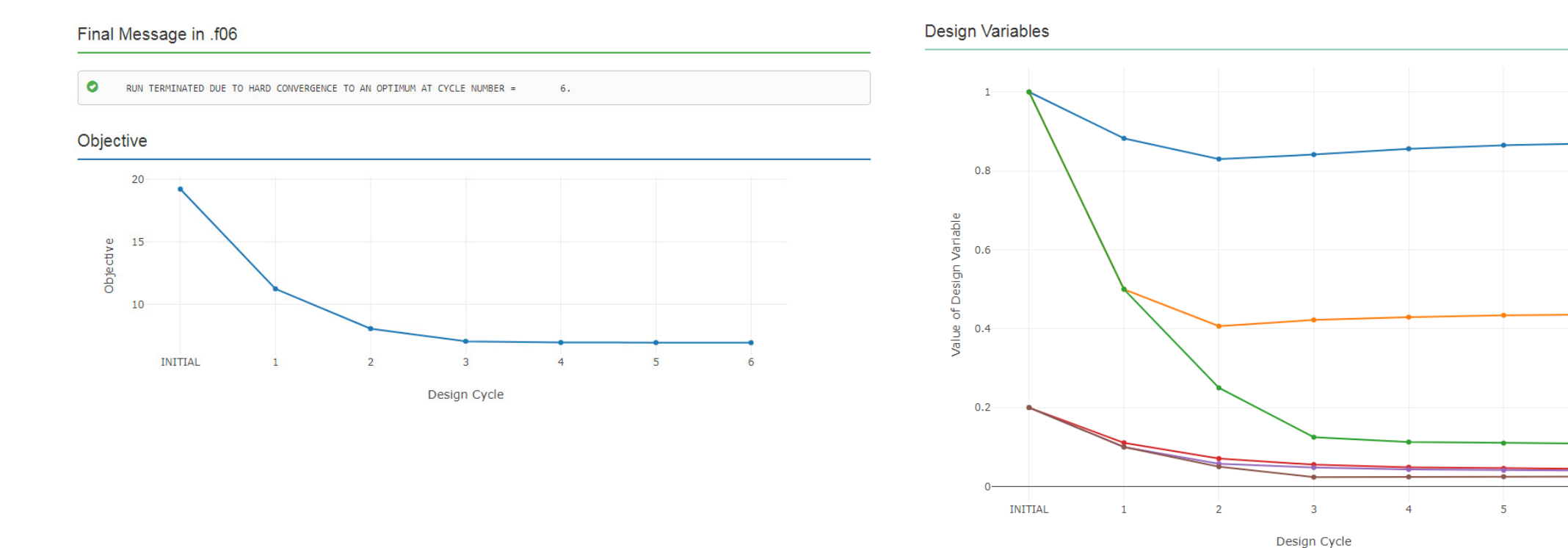

Questions? Email: christian@ the-engineering-lab.com

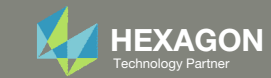

6

------------------------------X1

--- X5 --- X6

### Goal: Use Nastran SOL 200 Optimization

#### **Before Optimization**

- Weight: 19.2 lbs.
- 1<sup>st</sup> Natural Frequency: 26 Hz

#### After Optimization

- Weight: 6.97 lbs.
- 1<sup>st</sup> Natural Frequency: 20 Hz

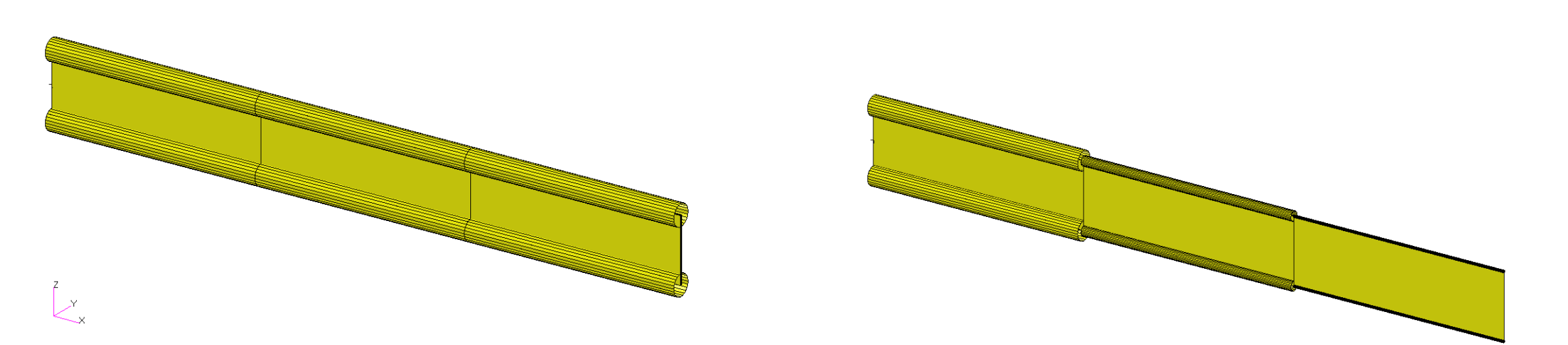

MSC Nastran Design Sensitivity and Optimization User's Guide Chapter 8 – Example Problems - Vibration of a Cantilevered Beam (Turner's Problem)

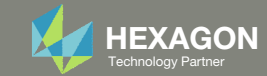

# Update the original structural model with optimized parameters

Use the .pch file

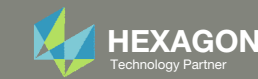

#### Contact me

- Nastran SOL 200 training
- Nastran SOL 200 questions
- Structural or mechanical optimization questions
- Access to the SOL 200 Web App

christian@ the-engineering-lab.com

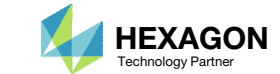